Log into Sona Systems (<u>http://floridatech.sona-systems.com</u>). If you do not have a Researcher account, see "Requesting a Researcher Account."

• Click on *My Studies*.

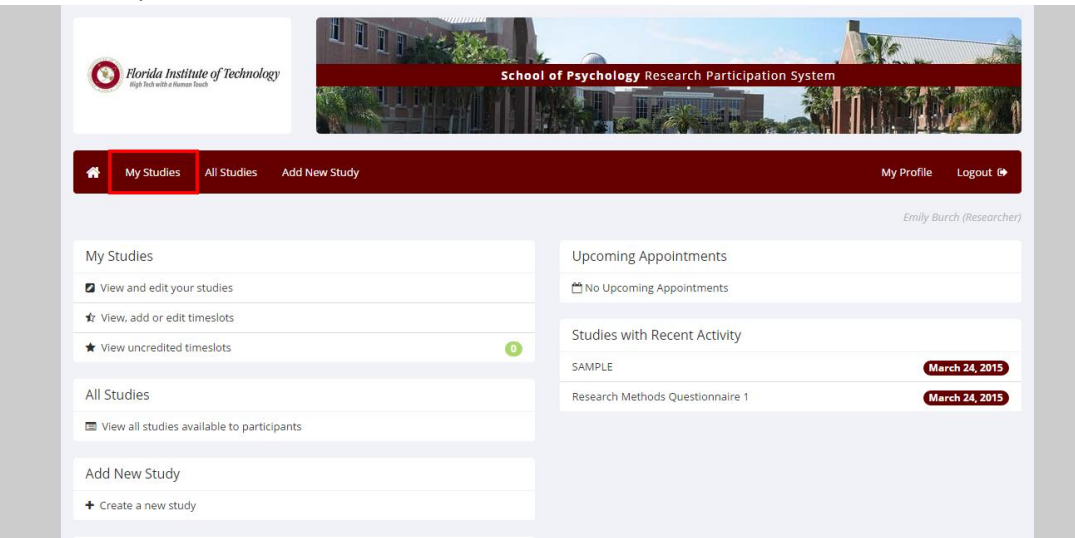

• Study must be approved (look for check mark).

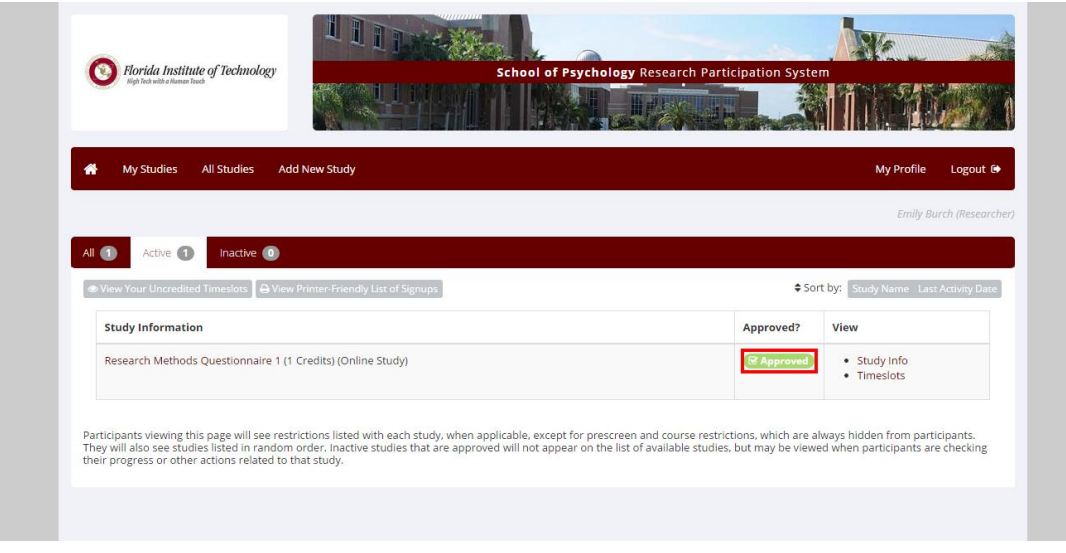

- Click on *Timeslots*.
- Click on Add a timeslot. If you already have timeslots, scroll down.
- Indicate the **last date** individuals may participate in your online study, and the number of maximum participants.

This timeslot will shut off once you reached the maximum number of participants or once the date you set has past.

• Click *Add this timeslot*.

| Add Timeslots                                                 | Research Methods Questionnaire 1                                                                                                    |  |
|---------------------------------------------------------------|----------------------------------------------------------------------------------------------------|--|
| This study was cre<br>most researchers<br>participate, and ha | ated as an online (web) study. Because a participant may participate in an online study at any time,<br>create a single timeslot. The single timeslot contains the maximum number of participants who may<br>s a final participation date of the last date that participants may participate. |  |
| Final<br>Participation<br>Date                                | Tuesday, February 3, 2015                                                                                                    |  |
| Final<br>Participation<br>Time                                | 11:30 PM Ø                                                                                                    |  |
| Max. Number<br>of Participants                                | 25                                                                                                    |  |
| Researcher                                                    | Emily Burch •                                                                                                    |  |

• If participants can sign up outside Sona Systems, but you want to grant them credit in Sona Systems, click on *My Studies*, click on *timeslots*, click on *modify*, then scroll down to manual sign up, and enter participant's last name.